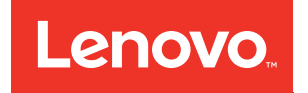

# Lenovo ThinkAgile SX for Nutanix Planning and Setup Guide

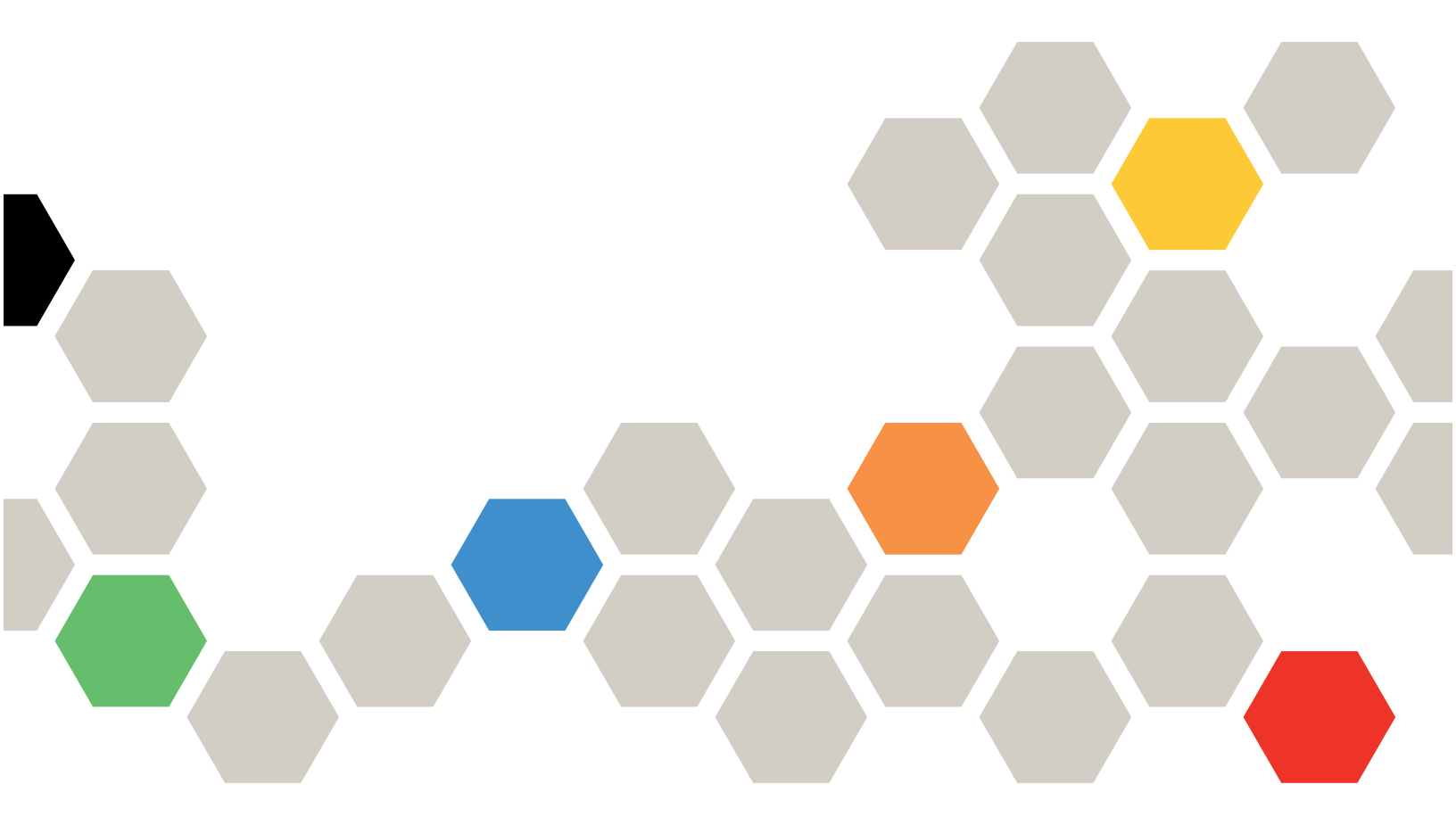

Models: SXN3000

#### Note

Before using this information and the product it supports, be sure to read and understand the safety information and the safety instructions, which are available at the following address:

http://thinksystem.lenovofiles.com/help/topic/safety\_documentation/pdf\_files.html

In addition, be sure that you are familiar with the terms and conditions of the Lenovo warranty for your solution, which can be found at the following address:

http://datacentersupport.lenovo.com/warrantylookup

#### Sixth Edition (February 2018)

#### © Copyright Lenovo 2017, 2018.

LIMITED AND RESTRICTED RIGHTS NOTICE: If data or software is delivered pursuant to a General Services Administration "GSA" contract, use, reproduction, or disclosure is subject to restrictions set forth in Contract No. GS-35F-05925.

## Contents

| Contents                                    |                                  |
|---------------------------------------------|----------------------------------|
| Figures                                     |                                  |
| Tables                                      | <b>v</b>                         |
| Chapter 1. ThinkAgil                        | e SX for Nutanix                 |
| overview                                    | 1                                |
| Hardware                                    | 1                                |
| Software                                    | 2                                |
| ThinkAgile SXN documentati content          | on and related                   |
| Chapter 2. ThinkAgila and Setup considerate | e SXN Planning<br>tions........7 |
| Chapter 3. Overview                         | of planning and                  |
| deployment activities                       | ; 9                              |
| Predeployment requirements                  | 3 9                              |
| Deployment activities                       | 9                                |
|                                             |                                  |

| Chapter 4. Port availability requirements | 11 |
|-------------------------------------------|----|
| Chapter 5. Management considerations      | 13 |
| Chapter 6. License considerations         | 15 |
| Chapter 7. Initial IDs and                |    |
| passwords                                 | 17 |
| Managing IDs and passwords                | 17 |
| Appendix A. SXN3000 models                | 19 |
| SXN3000 network, management, and storage  |    |
| cabling                                   | 20 |
| SXN3000 power cabling                     | 31 |
| Appendix B. Firmware maintenance          |    |
| and Best Recipe                           | 35 |

## **Figures**

| 1. | Front view of SXN3000 in 25U rack         | 19  |
|----|-------------------------------------------|-----|
| 2. | Front view of SXN3000 in 42U rack         | 20  |
| 3. | ThinkSystem NE2572 cabling for 1U and 2U  |     |
|    | appliances                                | 21  |
| 4. | ThinkSystem NE2572 cabling for 2U4N       |     |
|    | enclosures                                | 22  |
| 5. | ThinkSystem NE1072T cabling for 1U and 2U |     |
|    | appliances                                | 24  |
| 6. | ThinkSystem NE1072T cabling for 2U4N      |     |
| _  | enclosures                                | 25  |
| 7. | RackSwitch G8272 cabling for 1U and 2U    | ~ 7 |
|    | appliances                                | 27  |
|    |                                           |     |

| 8.  | RackSwitch G8272 cabling for 2U4N enclosures      | 28 |
|-----|---------------------------------------------------|----|
| 9.  | RackSwitch G8052 cabling for 1U and 2U appliances | 30 |
| 10. | RackSwitch G8052 cabling for 2U4N enclosures      | 31 |
| 11. | Full density mapping for SXN3000                  | 20 |
| 12. | Half density mapping for SXN3000                  | 32 |
|     | PDUs                                              | 33 |

## Tables

| 1.  | ThinkAgile SXN Machine Type and Models   | . 1 |
|-----|------------------------------------------|-----|
| 2.  | Ports required for ThinkAgile HX         |     |
|     | appliances                               | 11  |
| 3.  | Ports required for Lenovo XClarity       |     |
|     | Administrator server                     | 11  |
| 4.  | Ports required for vCSA                  | 11  |
| 5.  | Initial IDs and passwords                | 17  |
| 6.  | ThinkSystem NE2572 Switch 1 cabling for  |     |
|     | 1U/2U appliances                         | 21  |
| 7.  | ThinkSystem NE2572 Switch 2 cabling for  |     |
|     | 1U/2U appliances                         | 22  |
| 8.  | ThinkSystem NE2572 Switch 1 cabling for  |     |
|     | 2U4N enclosures                          | 23  |
| 9.  | ThinkSystem NE2572 Switch 2 cabling for  |     |
|     | 2U4N enclosures                          | 23  |
| 10. | ThinkSystem NE1072T Switch 1 cabling for |     |
|     | 1U/2U appliances                         | 24  |
| 11. | ThinkSystem NE1072T Switch 2 cabling for |     |
|     | 1U/2U appliances.                        | 24  |

| 12. | ThinkSystem NE1072T Switch 1 cabling for 2U4 | N  |
|-----|----------------------------------------------|----|
|     | enclosures                                   | 25 |
| 13. | ThinkSystem NE1072T Switch 2 cabling for     |    |
|     | 2U4N enclosures                              | 26 |
| 14. | RackSwitch G8272 Switch 1 cabling for 1U/    |    |
|     | 2U appliances                                | 27 |
| 15. | RackSwitch G8272 Switch 2 cabling for 1U/    |    |
|     | 2U appliances                                | 27 |
| 16. | RackSwitch G8272 Switch 1 cabling for        |    |
|     | 2U4N enclosures                              | 28 |
| 17. | RackSwitch G8272 Switch 2 cabling for        |    |
|     | 2U4N enclosures                              | 29 |
| 18. | RackSwitch G8052 cabling for 1U/2U           |    |
|     | appliances                                   | 30 |
| 19. | RackSwitch G8052 cabling for 2U4N            |    |
|     | enclosures                                   | 31 |
| 20. | Management connections for Full density      |    |
|     | PDUs                                         | 32 |
| 21. | Management connections for Half density      |    |
|     | PDUs <sup>-</sup>                            | 34 |

## Chapter 1. ThinkAgile SX for Nutanix overview

The Lenovo<sup>®</sup> ThinkAgile<sup>™</sup> SX for Nutanix products are workload-optimized, hyperconverged infrastructure offerings, based on the industry-leading Lenovo ThinkAgile HX Series appliances and switches, with oneclick virtualization automation and management via Nutanix<sup>™</sup> Prism. Additional management capabilities are provided by Lenovo XClarity Administrator. The products support VMware vCenter<sup>®</sup> and Nutanix Acropolis hypervisors.

**Note:** The ThinkAgile SX for Nutanix product group is commonly referred to as "ThinkAgile SXN" in the documentation.

The ThinkAgile SXN is intended for small, medium, and large enterprises. Typical uses include the following:

- Virtualization
- Virtual Desktop Infrastructure (VDI)
- Private and hybrid cloud implementation
- Database applications
- Enterprise applications

Lenovo Professional Services provides a setup and configuration engagement, to speed deployment in your data center.

#### ThinkAgile SXN configurations

The following configurations are available:

• SXN3000

The ThinkAgile SXN3000 includes four to thirty-two ThinkAgile HX appliances/enclosures, including 1U, 2U, and 2U4N options. This can be ordered in a 25U or 42U rack.

Traffic is routed through RackSwitch G8272, ThinkSystem NE1072T RackSwitch, or ThinkSystem NE2572 RackSwitch switches. A RackSwitch G8052 switch is used for the management network.

#### **Models and Machine Types**

This documentation refers to the following products:

Table 1. ThinkAgile SXN Machine Type and Models

| Product                       | Machine Type | Model |
|-------------------------------|--------------|-------|
| ThinkAgile SXN3000 — 25U rack | 9565         | RCG   |
| ThinkAgile SXN3000 — 42U rack | 9565         | RCF   |

### Hardware

The ThinkAgile SXN models include ThinkAgile HX appliances, network switches, and power distribution units (PDUs).

#### SXN3000 configurations

The SXN3000 is available in either a 25U or a 42U rack. The product is available with the following ThinkAgile HX form factors:

1U node

- 2U node
- 2U4N enclosure (42U rack only)

The 25U rack model contains the following hardware:

- A maximum of 16U in rack space for the following:
  - Up to sixteen 1U ThinkAgile HX appliances.
  - Up to eight 2U ThinkAgile HX appliances.
- One RackSwitch G8052 network switch, for the management network.
- Two Top-of-Rack switches for the VM and storage networks.
  - RackSwitch G8272
  - ThinkSystem NE1072T RackSwitch
- Two to four PDUs.

The 42U rack model contains the following hardware:

- A maximum of 36U in rack space for the following:
  - Up to thirty-two 1U ThinkAgile HX appliances.
  - Up to eighteen 2U ThinkAgile HX appliances.
  - Up to eight 2U4N ThinkAgile HX enclosures.
- One RackSwitch G8052 network switch, for the management network.
- Two Top-of-Rack switches for the VM and storage networks.
  - RackSwitch G8272
  - ThinkSystem NE1072T RackSwitch
  - ThinkSystem NE2572 RackSwitch
- Two to six PDUs.

### Software

The hypervisor and tools to manage VMs and the hardware in the rack are provided with the ThinkAgile SXN product.

**Note:** Some license agreements might be accepted on the customer's behalf by Lenovo Manufacturing during the installation and provisioning processes. When required, license agreements will be shipped hardcopy or softcopy with the product.

The following software is provided with the ThinkAgile SXN:

• Lenovo XClarity Pro

The Lenovo XClarity Pro suite includes the following:

- Lenovo XClarity Administrator

Lenovo XClarity Administrator provides a single interface for managing the switches and servers in the configuration.

This product is preconfigured and provided as a VM.

• Lenovo Cloud Networking Operating System (CNOS)

CNOS is pre-installed on the RackSwitch G8272, ThinkSystem NE1072T, and ThinkSystem NE2572 switches.

**Note:** The ThinkAgile Network Orchestrator feature of CNOS is supported in the Nutanix Acropolis hypervisor environment.

• Lenovo Enterprise Networking Operating System (ENOS)

ENOS is pre-installed on the RackSwitch G8052 switch.

• Relevant hypervisor

Based on the original ThinkAgile SXN order, Nutanix Acropolis or VMware ESXi can be shipped with the racked solution. Microsoft Windows Server<sup>™</sup> 2016 Datacenter can be installed during product deployment.

### ThinkAgile SXN documentation and related content

Information about the ThinkAgile SXN components are available online and in downloadable Portable Document Format (PDF) files. In addition, documentation is available for each of the components in the product.

#### ThinkAgile SXN publications

The most recent Lenovo ThinkAgile SXN documentation is on the Web, at the following site:

http://thinkagile.lenovofiles.com/help/topic/com.lenovo.thinkagile.sxn.doc/sxn\_introduction.html

The following ThinkAgile SXN product publications are available in PDF format. The entire content of these publications is contained in the Web-based documentation set.

#### • Planning and Setup Guide

Provides an overview of the ThinkAgile SXN configuration and deployment requirements and activities.

Administrator's Guide

Describes the management and maintenance of the product, as well as how to engage ThinkAgile Advantage for critical issue resolution.

If you need to download the Adobe Reader to view PDF files, you can download it at http://get.adobe.com/ reader.

#### SXN3000 product information

For information about the ThinkAgile SXN SXN3000 models, refer to the following Web sites:

• SXN3000 Product Guide

See the following Web site:

https://lenovopress.com/lp0731-lenovo-thinkagile-sx-nutanix-sxn3000

ThinkAgile SX for Nutanix product page

See the following Web site:

https://www3.lenovo.com/us/en/data-center/Lenovo-ThinkAgile-SX-for-Nutanix/p/WMD00000325

#### ThinkAgile SXN Support page

For the latest information and links to helpful content, refer to the Lenovo Support page. You can search for support information for the ThinkAgile SXN and other Lenovo products. See the following Web site:

http://datacentersupport.lenovo.com/

Resources include the following:

- Support Plan for each model
- Recovery media
- Timely product information

#### **Related hardware documentation**

The following documentation describes ThinkAgile SXN components. Some publications are also available in PDF format.

| Product                                              | Documentation                                                                                                    | Website                                                                                                    |
|------------------------------------------------------|----------------------------------------------------------------------------------------------------|----------------------------------------------------------------------------------------------------|
| Lenovo ThinkAgile HX<br>appliances and<br>enclosures | Hardware     Replacement Guide                                                                                                    | http://thinkagile.lenovofiles.com/help/topic/<br>com.lenovo.thinkagile.hx/overview_thinkagile_hx_solutions.html |
| ThinkSystem NE2572<br>RackSwitch                     | <ul> <li>Installation Guide</li> <li>Application Guide</li> <li>ISCLI – Industry<br/>Standard CLI<br/>Command Reference</li> <li>Release Notes</li> <li>REST API Guide</li> <li>Python Programming<br/>Guide</li> <li>Open Network Install<br/>Environment (ONIE)<br/>User Guide</li> <li>Relevant documentation<br/>is also available for the<br/>Cloud Network</li> <li>Operating System.</li> </ul> | http://systemx.lenovofiles.com/help/topic/<br>com.lenovo.thinksystem.ne2572.doc/ts_ne2572.html                  |
| ThinkSystem NE1072T<br>RackSwitch                    | <ul> <li>Installation Guide</li> <li>Application Guide</li> <li>ISCLI – Industry<br/>Standard CLI<br/>Command Reference</li> <li>Release Notes</li> <li>REST API Guide</li> <li>Python Programming<br/>Guide</li> <li>ONIE User Guide</li> <li>Relevant documentation<br/>is also available for the<br/>Cloud Network</li> <li>Operating System.</li> </ul>                                            | http://systemx.lenovofiles.com/help/topic/<br>com.lenovo.thinksystem.ne1072t.doc/ts_ne1072t.html                |

| Product          | Documentation                                                                                                    | Website                                                                                     |
|------------------|----------------------------------------------------------------------------------------------------|---------------------------------------------------------------------------------------------|
| RackSwitch G8272 | <ul> <li>Installation Guide</li> <li>Application Guide</li> <li>ISCLI – Industry<br/>Standard CLI<br/>Command Reference</li> <li>Release Notes</li> <li>REST API Guide</li> <li>Python Programming<br/>Guide</li> <li>ONIE User Guide</li> <li>Relevant documentation<br/>is also available for the<br/>Cloud Network</li> <li>Operating System and<br/>Enterprise Network</li> <li>Operating System.</li> </ul> | http://systemx.lenovofiles.com/help/topic/<br>com.lenovo.rackswitch.g8272.doc/rs_g8272.html |
| RackSwitch G8052 | <ul> <li>Installation Guide</li> <li>Application Guide</li> <li>ISCLI – Industry<br/>Standard CLI<br/>Command Reference</li> <li>Release Notes<br/>Relevant documentation<br/>is also available for the<br/>Enterprise Network<br/>Operating System.</li> </ul>                                                                                                    | http://systemx.lenovofiles.com/help/topic/<br>com.lenovo.rackswitch.g8052.doc/rs_g8052.html |

#### **Related software documentation**

The following software publications are related to ThinkAgile SXN components. The content should be available in either PDF format or HTML format.

| Product                                                                         | Website                                                                                                    |
|---------------------------------------------------------------------------------|----------------------------------------------------------------------------------------------------|
| Lenovo XClarity Administrator                                                   | http://sysmgt.lenovofiles.com/help/topic/com.lenovo.lxca.doc/aug_product_<br>page.html                                                                                                    |
| ThinkAgile Network Orchestrator                                                 | Product Information:<br>https://www3.lenovo.com/us/en/data-center/networking/networking-software/<br>network-management/<br>Planning/ Implementation:<br>https://lenovopress.com/lp0604-thinkagile-network-orchestrator-for-nutanix |
| <ul> <li>VMware vSphere<sup>®</sup> Standard<br/>Edition<sup>™</sup></li> </ul> | http://pubs.vmware.com/vsphere-60/index.jsp                                                                                                    |
| <ul> <li>VMware vCenter Server<sup>®</sup><br/>Appliance<sup>™</sup></li> </ul> |                                                                                                    |
| VMware vCenter <sup>®</sup>                                                     |                                                                                                    |

#### **Nutanix documentation**

Go to the Nutanix documentation site. Filter by the software type and version to see the applicable documents. The Web site is at the following address:

https://portal.nutanix.com/#/page/docs

| Documentation                                      | Туре           | Description                                                                                                    |
|----------------------------------------------------|----------------|----------------------------------------------------------------------------------------------------|
| Field Installation Guide                           | Setup          | Instructions on how to use the Foundation tool to do a field installation, including installing a different hypervisor and creating a cluster. |
| Acropolis Advanced Setup<br>Guide                  | Setup          | Instructions on how to set up in advanced situations not covered by the Foundation tool.                                                       |
| Hardware Replacement<br>Documentation              | Administration | Instructions on how to replace failed hardware components used by Lenovo customers.                                                            |
| Prism Web Console Guide                            | Administration | Instructions on how to manage your clusters through the Prism Web console.                                                                     |
| Acropolis Advanced<br>Administration Guide         | Administration | Instructions on how to administer the Nutanix software outside of Prism GUI.                                                                   |
| Acropolis Hypervisor (AHV)<br>Administration Guide | Administration | Instructions on how to use the Nutanix AHV.                                                                                                    |
| Acropolis App Mobility<br>Fabric Guide             | Administration | Instructions on how to manage Virtual Machines (VM), including Acropolis command line interface (ACLI) and VM management API reference.        |
| vSphere Administration<br>Guide for Acropolis      | Administration | Instructions on how to manage Nutanix nodes by the VMware ESXi hypervisor.                                                                     |
| Nutanix Cluster Check<br>(NCC) Guide               | Administration | A framework of scripts that can help diagnose cluster health.                                                                                  |
| Acropolis API Reference                            | Reference      | Reference for the Acropolis REST API, including Powershell cmdlets.                                                                            |
| Acropolis Command<br>Reference                     | Reference      | Reference for the nCLI.<br>The nCLI enables you to run system administration commands<br>against the Nutanix cluster and CVM utilities.        |

### ThinkAgile SXN Support page

For the latest information and links to helpful content, refer to the Lenovo Support page. You can search for support information for the ThinkAgile SXN and other Lenovo products. See the following Web site:

http://datacentersupport.lenovo.com/

## Chapter 2. ThinkAgile SXN Planning and Setup considerations

The following considerations and limitations apply to the ThinkAgile SXN products.

#### Limitation on automated service requests (Call Home)

Because the ThinkAgile SXN products are serviced and supported at the overall rack level, it is recommended that you not activate Call Home functionality for the components. If you choose to activate Call Home, be aware that your product entitlement might not be recognized immediately.

#### Firmware and "Best Recipe" adherence

Lenovo publishes a ThinkAgile SXN firmware "Best Recipe", which identifies the supported levels for the various components. See Appendix B "Firmware maintenance and Best Recipe" on page 35 for more details.

#### **Rack-level entitlement**

The ThinkAgile SXN products are entitled at the overall rack level.

If you need support for the product or any of its components or included software, be sure to use the product serial number associated with Machine Type 9565. If you use the component or software serial number, ThinkAgile Advantage Support might not immediately recognize the correct entitlement, which could delay proper case handling. You can find the product serial number on the rack label.

## Chapter 3. Overview of planning and deployment activities

The ThinkAgile SXN products are intended to be installed and set up in your data center by Lenovo Professional Services. Review the following information to ensure that you are properly prepared for the installation and configuration engagement.

#### Predeployment planning and preparation

Lenovo Professional Services will work with you to confirm the on-site engagement and the necessary prework. If the necessary predeployment activities are not completed properly, the deployment engagement will be delayed. See "Predeployment requirements" on page 9 for details.

#### **Deployment engagement overview**

See "Deployment activities" on page 9 for the high-level activities that Lenovo Professional Services will perform.

### **Predeployment requirements**

Lenovo Professional Services will work with you to plan the deployment engagement. Be aware of the necessary planning and pre-work that needs to occur before the on-site engagement.

The following activities are the responsibility of the customer.

- Unboxing the rack.
- Placing the rack in the data center.
- Connecting power to the rack.
- Determining the needed implementation architecture, including the connections to the data center network.

Lenovo Hardware Services are available for certain predeployment tasks.

### **Deployment activities**

Lenovo Professional Services performs a specific set of activities to help ensure proper deployment of the ThinkAgile SXN products.

**Note:** The success of the onsite engagement is dependent on the correct planning and prework. See Predeployment requirements for more details.

The onsite installation and configuration activities that Lenovo Professional Services will perform include the following:

- Review the deployment worksheet that was completed during the predeployment engagement.
- Verify that the customer network is ready.
- Verify the as-shipped product configuration.
- Connect the Top-of-Rack switches to the customer network.
- Perform basic network configuration to integrate the ThinkAgile SXN rack into the customer environment.
- Set up Lenovo XClarity Administrator management of the product.
- Ensure that the product adheres to the ThinkAgile SXN Best Recipe firmware profile.
- Create credentials for XCC and Prism access.
- Configure the Prism user interface (e.g., SMTP, Pulse, containers) and license.

- Register the ThinkAgile SXN product with Nutanix.
- Verify the product environment, to ensure a successful handover.
- Provide a knowledge transfer to the customer. This includes basic operational tasks and Support plan.

Lenovo Professional Services will provide information about the configured system, for your records.

The following items are not in the scope of the initial ThinkAgile SXN engagement. Many of these can be handled via other available Professional Services offerings.

- Installation or configuration of server applications.
- Advanced hypervisor configuration.
- Complete administrative or operations training.
- Data migration from existing storage systems and hypervisor environments.
- Installation assistance for non-standard hardware components or components not purchased from Lenovo. Note that this activity can affect the support for the product.

## Chapter 4. Port availability requirements

If the ThinkAgile SXN product is behind a firewall and you need to access components from outside of the firewall, you must ensure that certain ports are open.

#### **Required ports for ThinkAgile HX appliances**

At a minimum, the following ports must be open to enable Nutanix functionality:

| Port | Purpose                                                           |
|------|-------------------------------------------------------------------|
| 22   | Used for SSH.                                                     |
| 443  | Used for SSL.                                                     |
| 2074 | Used for Nutanix Guest Tools communication with Controller VM.    |
| 8000 | Used for Nutanix foundation page.                                 |
| 9440 | Used for Nutanix Prism, including REST API calls and remote nCLI. |

Table 2. Ports required for ThinkAgile HX appliances

For additional information, refer to the Nutanix documentation. See "ThinkAgile SXN documentation and related content" on page 3 for relevant links.

#### Required ports for Lenovo XClarity Administrator server

At a minimum, the following ports must be open to access Lenovo XClarity Administrator:

| Table 3. | Ports required for | r Lenovo XClarity | Administrator server |
|----------|--------------------|-------------------|----------------------|
|----------|--------------------|-------------------|----------------------|

| Port | Purpose                                                                                                    |
|------|----------------------------------------------------------------------------------------------------|
| 80   | Used for HTTP and DDP file downloads as part of the update process (Call Home).                                            |
| 443  | Used by HTTPS for Web access and REST communications.<br><b>Note:</b> If Call Home is enabled, outbound direction is used. |
| 4944 | Used for the help-system server.                                                                                           |

Additional ports might need to be open if you intend to forward events from Lenovo XClarity Administrator. For a complete list of ports that must be open for Lenovo XClarity Administrator, see that documentation. See the following Web site:

http://sysmgt.lenovofiles.com/help/topic/com.lenovo.lxca.doc/plan\_openports.html

#### Required ports for VMware vCenter Server Virtual Appliance (if used)

At a minimum, the following ports must be open to access vCSA:

Table 4. Ports required for vCSA

| Port | Purpose                                       |
|------|-----------------------------------------------|
| 80   | Used for direct HTTP connections.             |
| 443  | Used for connections with the vSphere Client. |

For a complete list of required ports for vCSA, see that documentation. See the following Web site:

https://pubs.vmware.com/vsphere-60/topic/com.vmware.vsphere.migration.doc/ GUID-F4F3E3DE-5DA2-49BE-BE4A-BFCA2EFF9FB4.html

## Chapter 5. Management considerations

Day-to-day management of the ThinkAgile SXN product and components can be accomplished through multiple interfaces.

#### Lenovo XClarity Administrator

Lenovo XClarity Administrator is a centralized, resource-management solution that simplifies infrastructure management, speeds responses, and enhances the availability of server systems and switches.

You can use one of the following management interfaces:

- Web-based interface
- PowerShell
- REST APIs

#### Lenovo ThinkAgile HX

For information about using the ThinkAgile HX management capabilities, refer to the ThinkAgile HX documentation. See "ThinkAgile SXN documentation and related content" on page 3 for relevant links.

#### Lenovo ThinkAgile Network Orchestrator

The ThinkAgile Network Orchestrator feature of CNOS enables automatic reconfiguration of switch ports when editing, moving or creating virtual machines. ThinkAgile Network Orchestrator is supported in the Nutanix Acropolis hypervisor environment.

For information about using ThinkAgile Network Orchestrator, refer to that documentation. See "ThinkAgile SXN documentation and related content" on page 3 for relevant links.

**Important:** Be sure to provide a relevant value for the VM description field in the Nutanix Prism app. Leaving the field blank could cause errors with ThinkAgile Network Orchestrator.

#### Nutanix

For information about using Nutanix Acropolis or Nutanix Prism, refer to the Nutanix documentation. See "ThinkAgile SXN documentation and related content" on page 3 for relevant links.

**Important:** Be sure to provide a relevant value for the VM description field in the Nutanix Prism app. Leaving the field blank could cause errors with ThinkAgile Network Orchestrator.

#### VMware vCenter

For information about using VMware vCenter, refer to the vSphere Documentation Center. See "ThinkAgile SXN documentation and related content" on page 3 for relevant links.

#### Switch management

The management interfaces include the following:

- The Industry Standard Command Line Interface provides a simple, direct method for switch administration. Using a basic terminal, you can issue commands that allow you to view detailed information and statistics about the switch, and to perform configuration and switch software maintenance.
- The Browser-based Interface provides access to the common configuration, management and operation features of the switch through a browser.

## Chapter 6. License considerations

Relevant software licenses are provided with the ThinkAgile SXN products; they must be accepted by the customer.

**Note:** Some license agreements might be accepted on the customer's behalf by Lenovo Manufacturing during the installation and provisioning processes. When required, license agreements will be shipped hardcopy or softcopy with the product.

The following licenses are provided:

| Application                                            | EULA          | License type         | License installation                                                                                               |
|--------------------------------------------------------|---------------|----------------------|----------------------------------------------------------------------------------------------------|
| VMware vSphere 6<br>Standard for 2 processor<br>Server | Manufacturing | 60-day<br>evaluation | Customer must obtain a valid license within the 60-day trial period.                                               |
| VMware vCenter Server 6<br>Standard for vSphere 6      | Manufacturing | 60-day<br>evaluation | Customer must obtain a valid license within the 60-day trial period.                                               |
| Lenovo XClarity Pro<br>(for XClarity Administrator)    | Customer      | 3 years              | Software is loaded in manufacturing. Customer must log in to Lenovo XClarity Administrator and accept the license. |
| Nutanix Acropolis Pro or<br>Ultimate edition           | Customer      |                      | See the "Nutanix license management information" on page 15.                                                       |

Additional licenses might be available for purchase during the ThinkAgile SXN ordering process.

#### Nutanix license management

A Nutanix Acropolis license file must be downloaded from the Nutanix customer Web site and install it into the cluster; this applies to both the Pro and Ultimate editions. When additional nodes are added, the license file must be regenerated and reinstalled into the cluster. The Nutanix customer Web site contains information about the license types and expiration. The Web site is at the following address:

#### http://portal.nutanix.com

For information about managing your Nutanix cluster licenses, refer to the "License Management" section in the Nutanix *Prism Web Console Guide*. To obtain Nutanix documentation, go to the Nutanix documentation site. Filter by the software type and version to see the applicable documents. The Web site is at the following address:

https://portal.nutanix.com/#/page/docs

## Chapter 7. Initial IDs and passwords

Most initial passwords must be changed during the setup process; that is essential for the security of the components and the overall product. Default initial IDs and an initial password are set for the preinstalled hardware and software components, as well as the recovery account and root.

#### **Changing initial passwords**

During the deployment engagement, Lenovo Professional Services will assist you in changing the applicable initial IDs and passwords. The Deployment Worksheet provided at the end of the deployment engagement will list the new values.

**Important:** Changing some IDs or passwords without proper planning (for example, the XCC on any of the ThinkAgile HX appliances) will affect the overall configuration for the cluster. See Managing IDs and passwords for information about ID and password guidelines and procedures.

#### Initial values

The following information is provided for your reference. See Managing IDs and passwords for information about ID and password guidelines and procedures.

| Component                          | Initial ID | Initial Password       |
|------------------------------------|------------|------------------------|
| RackSwitch G8052                   | admin      | admin                  |
| RackSwitch G8272                   |            |                        |
| ThinkSystem NE1072T                |            |                        |
| ThinkSystem NE2572                 |            |                        |
| RackSwitch G8052 Secure Copy (SCP) | scpadmin   | admin2                 |
| ThinkAgile HX node XCC             | USERID     | PASSW0RD               |
| Nutanix Acropolis hypervisor       | root       | nutanix/4u             |
| Nutanix Controller VM (CVM)        | nutanix    | nutanix/4u             |
| Prism console                      |            | (set by user at login) |

Table 5. Initial IDs and passwords

### Managing IDs and passwords

Proper maintenance of IDs and passwords is essential for the security of the components and the overall product. Lenovo's Software Security Review Board stresses in the strongest possible terms that customers should manage all product credentials according to the recommendations stated here.

#### Initial IDs and passwords

Default initial IDs and an initial password are set for the preinstalled hardware and software components, as well as the recovery account and root. See Chapter 7 "Initial IDs and passwords" on page 17 for more information.

During the deployment engagement, Lenovo Professional Services will assist you in changing the applicable initial IDs and passwords. The Deployment Worksheet provided at the end of the deployment engagement will list the new values.

#### **Changing passwords**

For the password change procedures, refer to the specific component documentation. See "ThinkAgile SXN documentation and related content" on page 3.

**Important:** Changing some IDs or passwords without proper planning (for example, the XCC on any of the ThinkAgile HX appliances) will affect the overall configuration for the cluster.

#### **Password criteria**

The following password criteria are strongly recommended by Lenovo's Software Security Review Board:

- No less than twenty (20) characters.
- Includes letters, specifically mixed case.
- Includes numbers.
- Includes punctuation.
- Does not include any repeated characters.

It is also recommended that a random password generator be used. One example is the Norton Identity Safe Password Generator. See the following Web site:

https://identitysafe.norton.com/password-generator

## Appendix A. SXN3000 models

The SXN3000 (Machine Type 9565) is available in a 25U or 42U rack.

#### SXN3000 25U rack views (model RCG)

The SXN3000 in the 25U rack is Machine Type 9565, Model RCG.

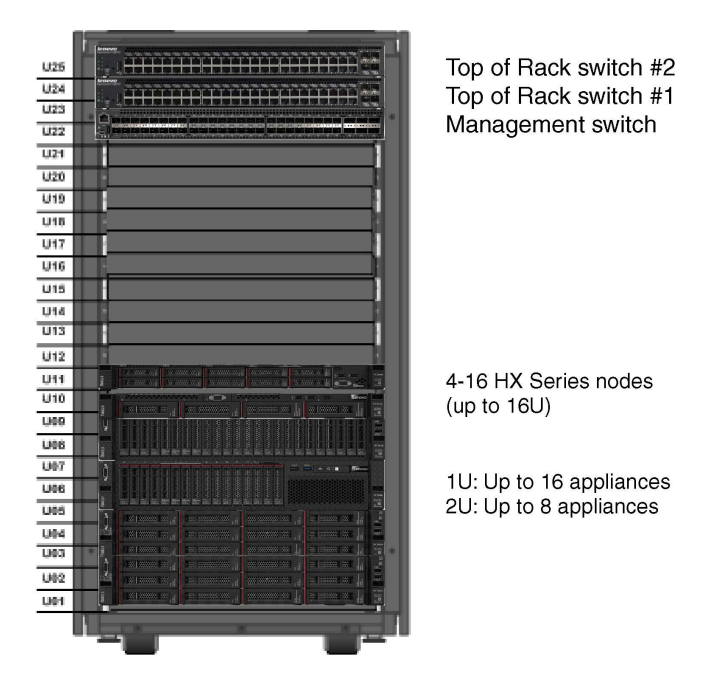

Figure 1. Front view of SXN3000 in 25U rack

#### SXN3000 42U rack views (model RCF)

The SXN3000 in the 42U rack is Machine Type 9565, Model RCF.

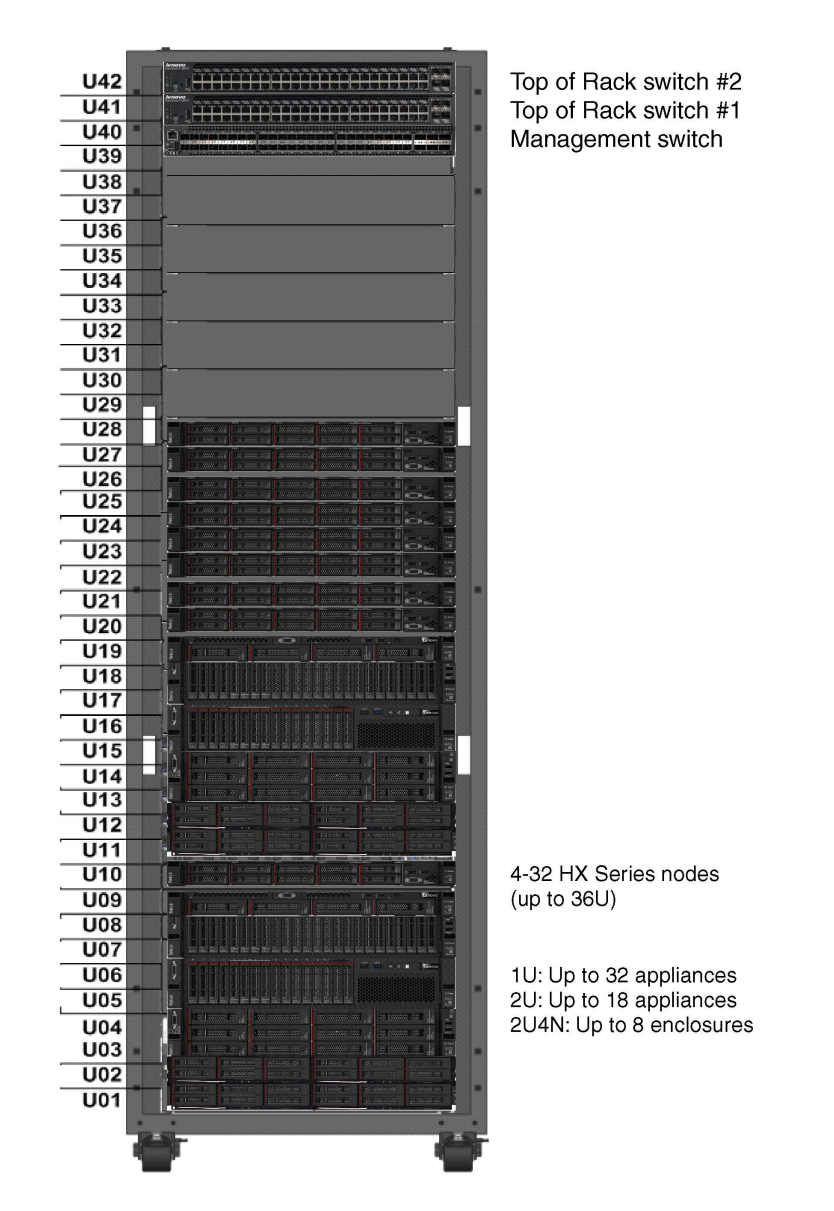

Figure 2. Front view of SXN3000 in 42U rack

### SXN3000 network, management, and storage cabling

The ThinkAgile SXN3000 product is precabled for the management network and data network. This information is provided for your reference.

### Cabling for ThinkSystem NE2572

**Note:** The ThinkSystem NE2572 utilizes the dual-port Mellanox ConnectX-4 25GB HCA to enable 25 Gb Ethernet. The implementation is analogous to 10 Gb SFP+.

The following images show the ThinkSystem NE2572 cabling connections for the ThinkAgile HX appliances and enclosures in the SXN3000:.

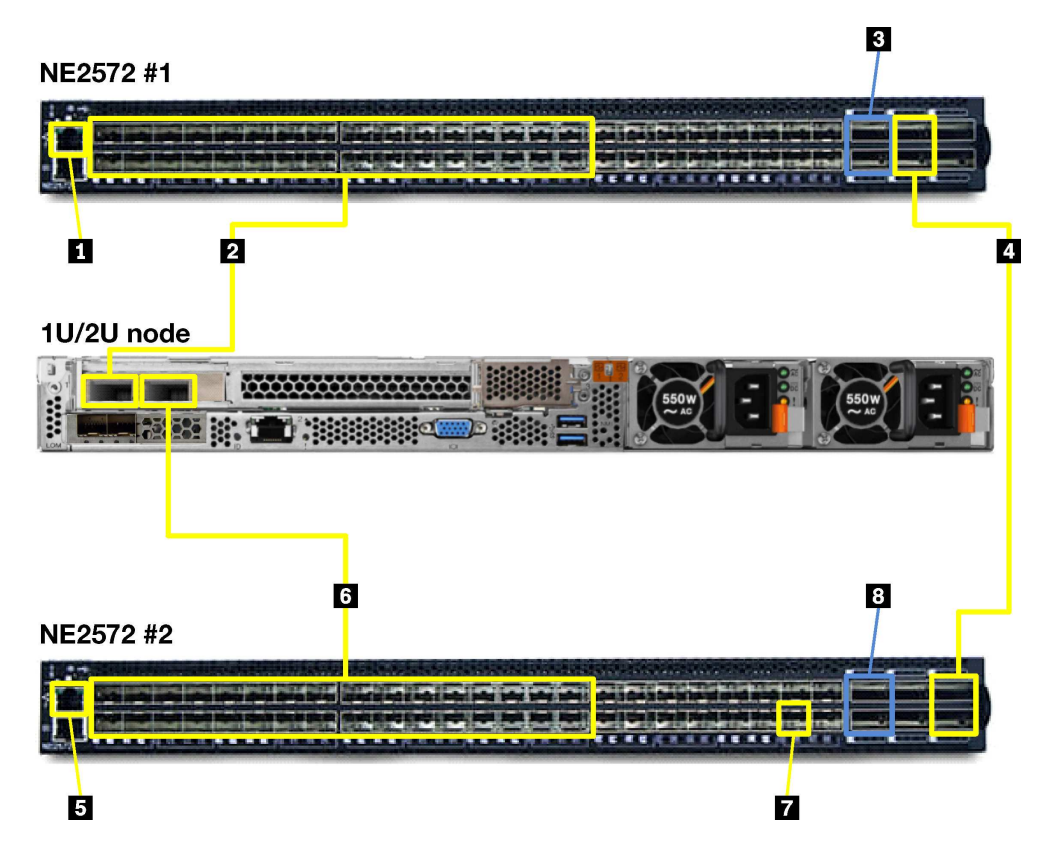

Figure 3. ThinkSystem NE2572 cabling for 1U and 2U appliances

| Table 6. | ThinkSystem | NE2572 Switch 1 | cabling for 1 | 1U/2U appliances |
|----------|-------------|-----------------|---------------|------------------|
|----------|-------------|-----------------|---------------|------------------|

|   | Source     |                            | Destination                                                      |                      | Connection type                                                                                                    |
|---|------------|----------------------------|------------------------------------------------------------------|----------------------|----------------------------------------------------------------------------------------------------|
|   | Usage      | Port                       | Device                                                           | Port                 |                                                                                                    |
| 1 | Management |                            | RackSwitch G8052                                                 | 37                   | 1.25m CAT6 Green Cable                                                                                                    |
| 2 | 25 Gb NIC1 | 1–32                       | ThinkAgile HX appliances                                         | 1                    | 3m SFP28 DAC Cable                                                                                                    |
| 8 | Uplink     | QSFP28<br>1, 2             | Customer switch                                                  |                      | <ul> <li>Any 2 of the following:</li> <li>20m 100G QSFP28 Active Optical<br/>Cable</li> <li>20m SFP+ to SFP+ Active Optical<br/>Cable</li> <li>20m 25G SFP28 Active Optical<br/>Cable</li> <li>20m 40G QSFP+ to QSFP+ Active<br/>Optical Cable</li> </ul> |
| 4 | VLAG       | QSFP28<br>3<br>QSFP28<br>4 | ThinkSystem NE2572<br>switch 2<br>ThinkSystem NE2572<br>switch 2 | QSFP28 5<br>QSFP28 6 | 1m Passive 100G QSFP28 DAC<br>Cable                                                                                                    |

| Table 7. | ThinkSystem | NE2572 | Switch 2 | 2 cabling | for | 1U/2U | appliances |
|----------|-------------|--------|----------|-----------|-----|-------|------------|
|----------|-------------|--------|----------|-----------|-----|-------|------------|

|   | Source                                             |                | Destination              |      | Connection type                                                                                                    |
|---|----------------------------------------------------|----------------|--------------------------|------|----------------------------------------------------------------------------------------------------|
|   | Usage                                              | Port           | Device                   | Port |                                                                                                    |
| 5 | Management                                         |                | RackSwitch G8052         | 38   | 1.25m CAT6 Green Cable                                                                                                    |
| 6 | 25 Gb NIC1                                         | 1–32           | ThinkAgile HX appliances | 2    | 3m SFP28 DAC Cable                                                                                                    |
|   | 10 Gb DAC<br>connection<br>(initial setup<br>only) | 48             | RackSwitch G8052         |      | 1m Passive DAC SFP+ Cable                                                                                                    |
| 8 | Uplink                                             | QSFP28<br>1, 2 | Customer switch          |      | <ul> <li>Any 2 of following:</li> <li>20m 100G QSFP28 Active Optical<br/>Cable</li> <li>20m 20m SFP+ to SFP+ Active<br/>Optical Cable</li> <li>25G SFP28 Active Optical Cable</li> <li>20m 40G QSFP+ to QSFP+<br/>Active Optical Cable</li> </ul> |

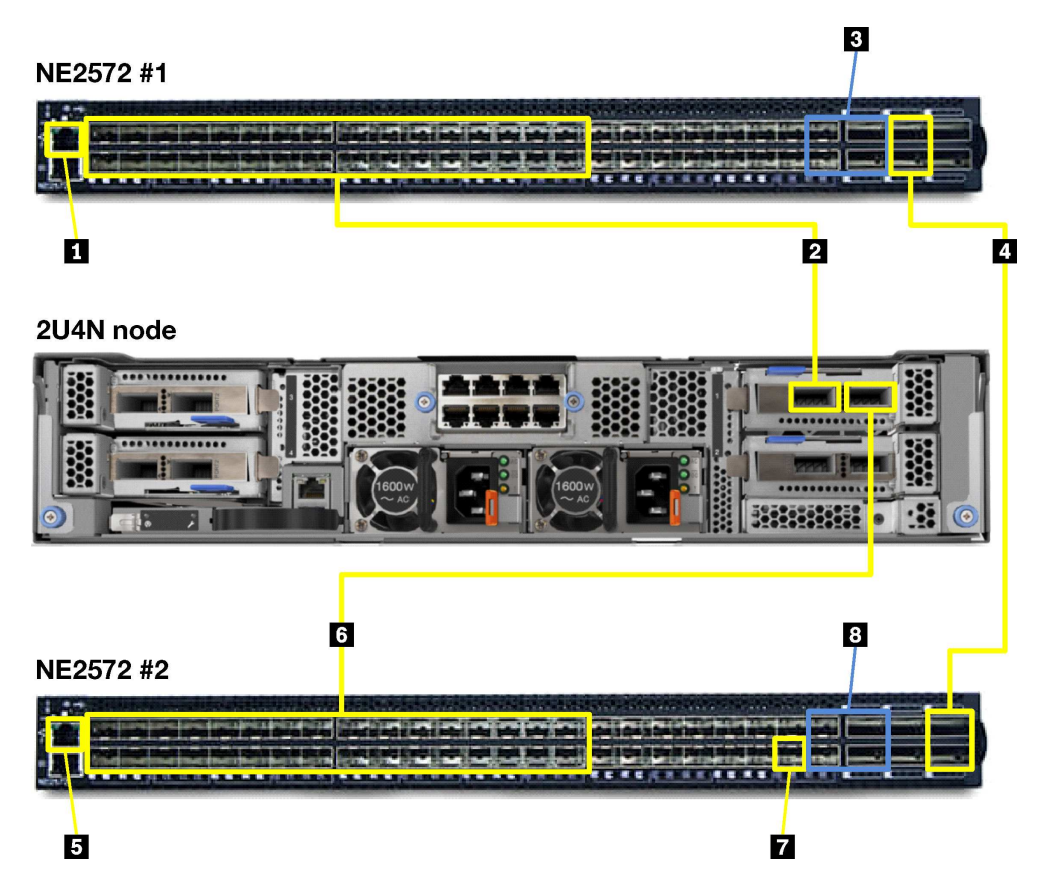

Figure 4. ThinkSystem NE2572 cabling for 2U4N enclosures

|   | Sour            | ce                | Destination                    |             | Connection type                                                                                                    |
|---|-----------------|-------------------|--------------------------------|-------------|----------------------------------------------------------------------------------------------------|
|   | Usage           | Port              | Device                         | Port        |                                                                                                    |
| 1 | Manage-<br>ment |                   | RackSwitch G8052               | 37          | 1.25m CAT6 Green Cable                                                                                                    |
| 2 | 25 Gb NIC1      | 1–32              | ThinkAgile HX enclosures       | 1           | 3m SFP28 DAC Cable                                                                                                    |
| 3 | Uplink          | QSFP28<br>1 and 2 | Customer switch                |             | <ul> <li>Any 2 of the following:</li> <li>20m 100G QSFP28 Active Optical<br/>Cable</li> <li>20m SFP+ to SFP+ Active Optical<br/>Cable</li> <li>20m 25G SFP28 Active Optical Cable</li> <li>20m 40G QSFP+ to QSFP+ Active<br/>Optical Cable</li> </ul> |
| 4 | VLAG            | QSFP28<br>3       | ThinkSystem NE2572 switch 2    | QSFP28<br>5 | 1m Passive 100G QSFP28 DAC Cable                                                                                                    |
|   |                 | QSFP28<br>4       | ThinkSystem NE2572<br>switch 2 | QSFP28<br>6 |                                                                                                    |

Table 8. ThinkSystem NE2572 Switch 1 cabling for 2U4N enclosures

Table 9. ThinkSystem NE2572 Switch 2 cabling for 2U4N enclosures

|   | Source                                             |                   | Destination              |      | Connection type                                                                                                    |
|---|----------------------------------------------------|-------------------|--------------------------|------|----------------------------------------------------------------------------------------------------|
|   | Usage                                              | Port              | Device                   | Port |                                                                                                    |
| 5 | Manage-<br>ment                                    |                   | RackSwitch G8052         | 38   | 1.25m CAT6 Green Cable                                                                                                    |
| 6 | 25 Gb NIC1                                         | 1–32              | ThinkAgile HX enclosures | 2    | 3m SFP28 DAC Cable                                                                                                    |
| 1 | 10 Gb DAC<br>connection<br>(initial setup<br>only) | 48                | RackSwitch G8052         |      | 1m Passive DAC SFP+ Cable                                                                                                    |
| 8 | Uplink                                             | QSFP28<br>1 and 2 | Customer switch          |      | <ul> <li>Any 2 of following:</li> <li>20m 100G QSFP28 Active Optical<br/>Cable</li> <li>20m SFP+ to SFP+ Active Optical<br/>Cable</li> <li>20m 25G SFP28 Active Optical Cable</li> <li>20m 40G QSFP+ to QSFP+ Active<br/>Optical Cable</li> </ul> |

#### Cabling for ThinkSystem NE1072T

**Note:** The switch can be configured with 10Gb SFP+ or 10Gb Base-T. Different LOMs can be selected, but are limited to dual-port.

The following images show the ThinkSystem NE1072T cabling connections for the ThinkAgile HX appliances and enclosures in the SXN3000.

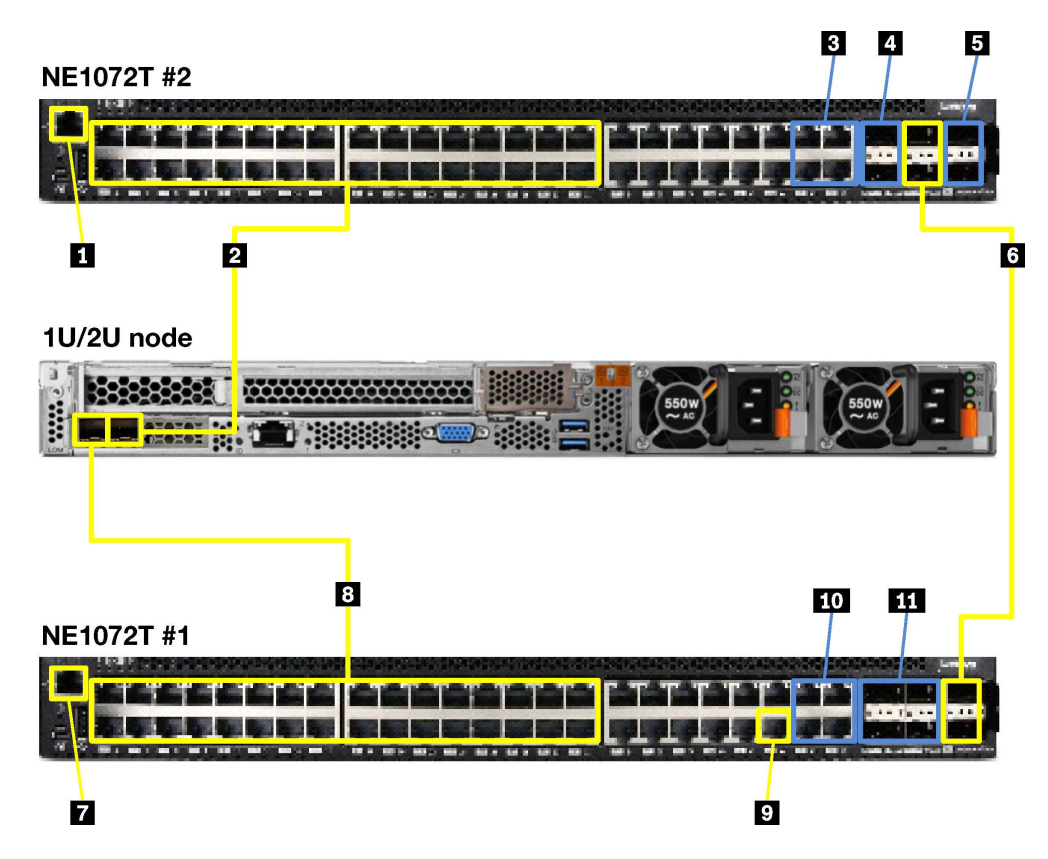

Figure 5. ThinkSystem NE1072T cabling for 1U and 2U appliances

Table 10. ThinkSystem NE1072T Switch 1 cabling for 1U/2U appliances

|     | Source               |                              | Destination                     |        | Connection type                                 |
|-----|----------------------|------------------------------|---------------------------------|--------|-------------------------------------------------|
|     | Usage                | Port                         | Device                          | Port   |                                                 |
| 1   | Management           |                              | RackSwitch G8052                | 37     | 1.25m CAT6 Green Cable                          |
| 2   | 10 Gb NIC1           | 1–32                         | ThinkAgile HX appliances        | 1      | 3m Green Cat5e Cable                            |
| B   | Uplink (option<br>1) | Ethernet<br>45–48            | Customer switch                 |        | 25m CAT6 Green Cable                            |
| 4,5 | Uplink (option<br>2) | 40 Gb<br>QSFP+<br>1, 2, 5, 6 | Customer switch                 |        | 20M 40Gb QSFP+ to QSFP+ Active<br>Optical Cable |
| 6   | VLAG                 | 40 Gb<br>QSFP 3              | ThinkSystem NE1072T<br>switch 2 | QSFP 5 | 1m QSFP+-to-QSFP+ cable                         |
|     |                      | 40 Gb<br>QSFP 4              | ThinkSystem NE1072T<br>switch 2 | QSFP 6 |                                                 |

| Table 11. ThinkSystem NE1072T Switch 2 | 2 cabling for 1U/2U appliances |
|----------------------------------------|--------------------------------|
|----------------------------------------|--------------------------------|

|   | Source     |      | Destination              |      | Connection type        |
|---|------------|------|--------------------------|------|------------------------|
|   | Usage      | Port | Device                   | Port |                        |
| 7 | Management |      | RackSwitch G8052         | 38   | 1.25m CAT6 Green Cable |
| 8 | 10 Gb NIC1 | 1–32 | ThinkAgile HX appliances | 2    | 3m Green Cat5e Cable   |

| Table 11 Think Overtain NIC1 | TOT Curitale O askling for |                     | (           |
|------------------------------|----------------------------|---------------------|-------------|
| TADIE TT. THINKSYSTEM NET    | 1721 Switch 2 cabling to   | or 10/20 appliances | (continuea) |

|     | Source                                        |                       | Destination      |      | Connection type                                 |
|-----|-----------------------------------------------|-----------------------|------------------|------|-------------------------------------------------|
|     | Usage                                         | Port                  | Device           | Port |                                                 |
| 9   | 1 Gb<br>connection<br>(initial setup<br>only) |                       | RackSwitch G8052 |      | 3m Green Cat5e Cable                            |
| 10  | Uplink (option<br>1)                          | Ethernet<br>45–48     | Customer switch  |      | 25m Cat6 Green Cable                            |
| 111 | Uplink (option<br>2)                          | 40 Gb<br>QSFP+<br>1-4 | Customer switch  |      | 20m 40Gb QSFP+ to QSFP+ Active<br>Optical Cable |

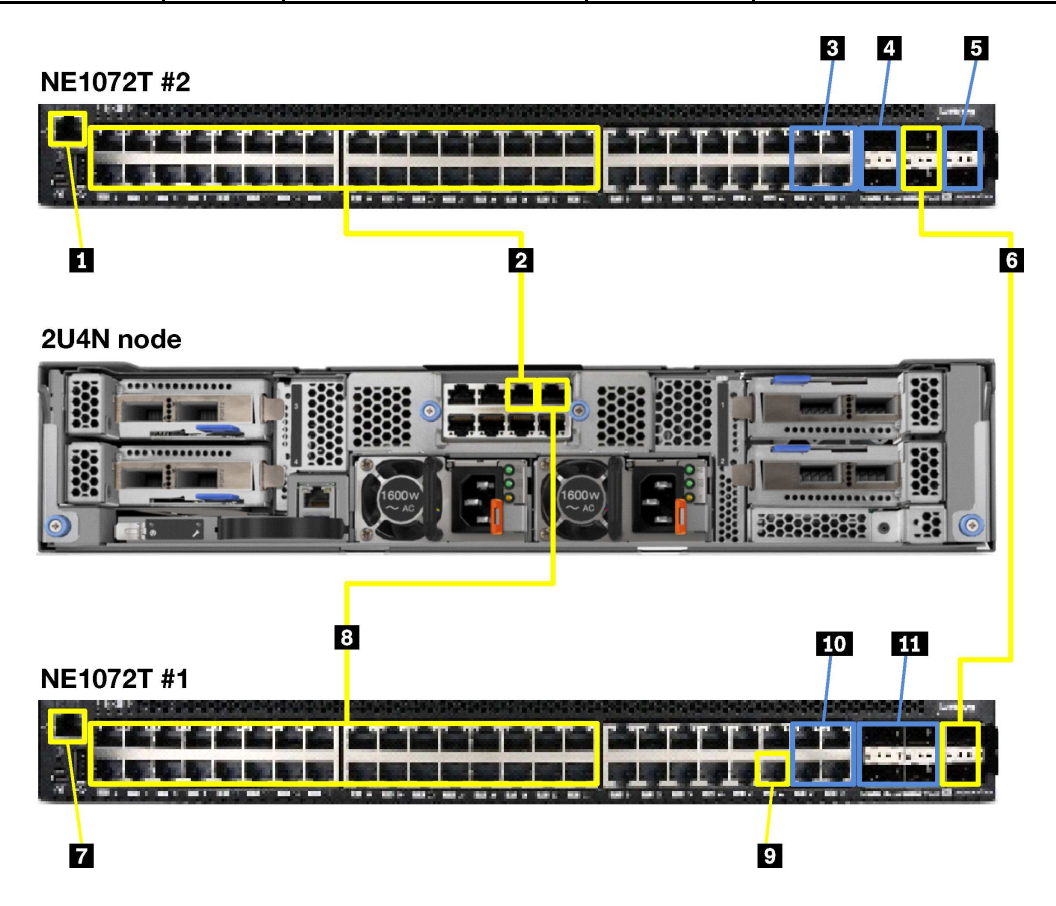

Figure 6. ThinkSystem NE1072T cabling for 2U4N enclosures

Table 12. ThinkSystem NE1072T Switch 1 cabling for 2U4N enclosures

|   | Sourc                | Source Destir     |                          |      | Connection type        |
|---|----------------------|-------------------|--------------------------|------|------------------------|
|   | Usage                | Port              | Device                   | Port |                        |
| 1 | Management           |                   | RackSwitch G8052         | 37   | 1.25m Cat6 Green Cable |
| 2 | 10 Gb NIC1           | 1–32              | ThinkAgile HX enclosures | 1    | 3m Green Cat5e Cable   |
| 3 | Uplink (option<br>1) | Ethernet<br>45–48 | Customer switch          |      | 25m Cat6 Green Cable   |

| Table 12. | ThinkSvstem | NE1072T Switch 1 | cabling for 2U4N | enclosures   | (continued)  |
|-----------|-------------|------------------|------------------|--------------|--------------|
| 10010121  |             |                  | 0000000000000000 | 011010000100 | (0011011000) |

|      | Source               |                              | Destination                     |        | Connection type                                 |
|------|----------------------|------------------------------|---------------------------------|--------|-------------------------------------------------|
|      | Usage                | Port                         | Device                          | Port   |                                                 |
| 4, 5 | Uplink (option<br>2) | 40 Gb<br>QSFP+<br>1, 2, 5, 6 | Customer switch                 |        | 20m 40Gb QSFP+ to QSFP+ Active<br>Optical Cable |
| 6    | VLAG                 | 40 Gb<br>QSFP 3              | ThinkSystem NE1072T<br>switch 2 | QSFP 5 | 1m QSFP+-to-QSFP+ cable                         |
|      |                      | 40 Gb<br>QSFP 4              | ThinkSystem NE1072T<br>switch 2 | QSFP 6 |                                                 |

Table 13. ThinkSystem NE1072T Switch 2 cabling for 2U4N enclosures

|    | Sourc                                         | е                     | Destination              |      | Connection type                                 |
|----|-----------------------------------------------|-----------------------|--------------------------|------|-------------------------------------------------|
|    | Usage                                         | Port                  | Device                   | Port |                                                 |
| 7  | Management                                    |                       | RackSwitch G8052         | 38   | 1.25m Cat6 Green Cable                          |
| 8  | 10 Gb NIC1                                    | 1–32                  | ThinkAgile HX enclosures | 2    | 3m Green Cat5e Cable                            |
| 9  | 1 Gb<br>connection<br>(initial setup<br>only) |                       | RackSwitch G8052         |      | 3m Green Cat5e Cable                            |
| 10 | Uplink (option<br>1)                          | Ethernet<br>45–48     | Customer switch          |      | 25m Cat6 Green Cable                            |
| 11 | Uplink (option<br>2)                          | 40 Gb<br>QSFP+<br>1-4 | Customer switch          |      | 20m 40Gb QSFP+ to QSFP+ Active<br>Optical Cable |

#### Cabling for RackSwitch G8272

**Note:** The switch can be configured with 10Gb SFP+ or 10Gb Base-T. Different LOMs can be selected, but are limited to dual-port.

The following images show the RackSwitch G8272 cabling connections for the ThinkAgile HX appliances and enclosures in the SXN3000.

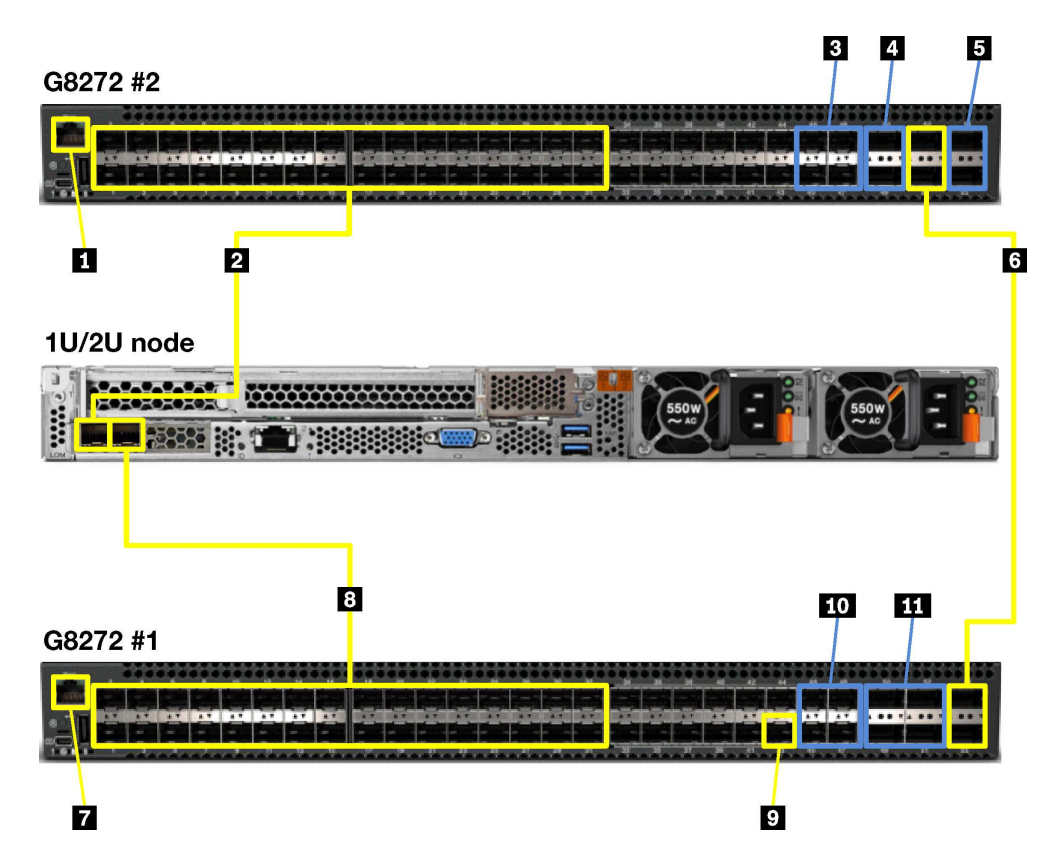

Figure 7. RackSwitch G8272 cabling for 1U and 2U appliances

Table 14. RackSwitch G8272 Switch 1 cabling for 1U/2U appliances

|      | Source               |                              | Destination                     |        | Connection type                                 |
|------|----------------------|------------------------------|---------------------------------|--------|-------------------------------------------------|
|      | Usage                | Port                         | Device                          | Port   |                                                 |
| 1    | Management           |                              | RackSwitch G8052                | 37     | 1.25m Cat6 Green Cable                          |
| 2    | 10 Gb NIC1           | 1–32                         | ThinkAgile HX appliances        | 1      | 3m Passive DAC Cable                            |
| 3    | Uplink (option<br>1) | 10 Gb<br>SFP+<br>45–48       | Customer switch                 |        | 20m SFP+ to SFP+ Active Optical<br>Cable        |
| 4, 5 | Uplink (option<br>2) | 40 Gb<br>QSFP+<br>1, 2, 5, 6 | Customer switch                 |        | 20m 40Gb QSFP+ to QSFP+ Active<br>Optical Cable |
| 6    | VLAG                 | 40 Gb<br>QSFP 3              | ThinkSystem NE1072T<br>switch 2 | QSFP 5 | 1m QSFP+-to-QSFP+ cable                         |
|      |                      | 40 Gb<br>QSFP 4              | ThinkSystem NE1072T<br>switch 2 | QSFP 6 |                                                 |

Table 15. RackSwitch G8272 Switch 2 cabling for 1U/2U appliances

|   | Source     |      | Destination              |      | Connection type        |
|---|------------|------|--------------------------|------|------------------------|
|   | Usage      | Port | Device                   | Port |                        |
| 7 | Management |      | RackSwitch G8052         | 38   | 1.25m Cat6 Green Cable |
| 8 | 10 Gb NIC1 | 1–32 | ThinkAgile HX appliances | 2    | 3m Passive DAC Cable   |

Table 15. RackSwitch G8272 Switch 2 cabling for 1U/2U appliances (continued)

|     | Source                                             |                        | Destination      |      | Connection type                                 |
|-----|----------------------------------------------------|------------------------|------------------|------|-------------------------------------------------|
|     | Usage                                              | Port                   | Device           | Port |                                                 |
| 9   | 10 Gb DAC<br>connection<br>(initial setup<br>only) |                        | RackSwitch G8052 |      | 1m Passive DAC SFP+ Cable                       |
| 10  | Uplink (option<br>1)                               | 10 Gb<br>SFP+<br>45–48 | Customer switch  |      | 20m SFP+ to SFP+ Active Optical<br>Cable        |
| 111 | Uplink (option<br>2)                               | 40 Gb<br>QSFP+<br>1-4  | Customer switch  |      | 20m 40Gb QSFP+ to QSFP+ Active<br>Optical Cable |

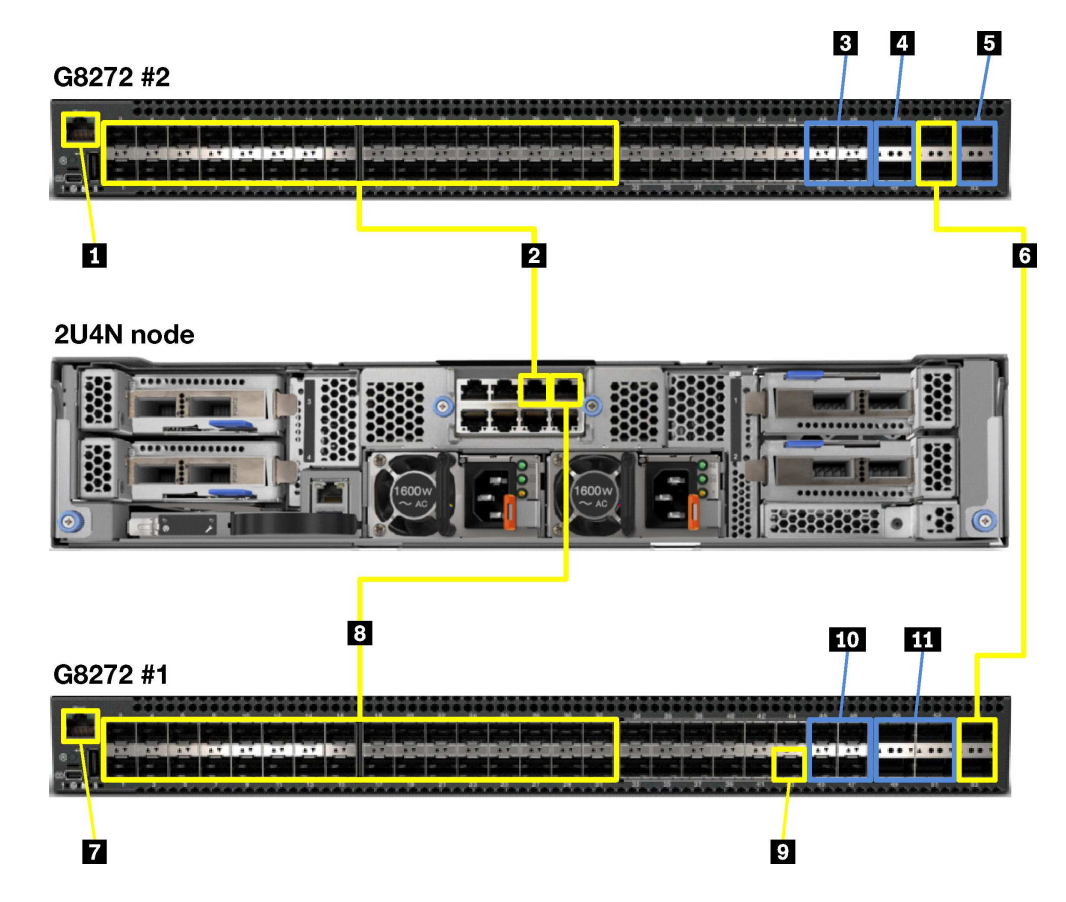

Figure 8. RackSwitch G8272 cabling for 2U4N enclosures

|   | Sourc           | e Destination |                          |      | Connection type        |
|---|-----------------|---------------|--------------------------|------|------------------------|
|   | Usage Port      |               | Device                   | Port |                        |
| 1 | Management      |               | RackSwitch G8052         | 37   | 1.25m Cat6 Green Cable |
| 2 | 10 Gb NIC1 1–32 |               | ThinkAgile HX enclosures | 1    | 3m Passive DAC Cable   |

Table 16. RackSwitch G8272 Switch 1 cabling for 2U4N enclosures (continued)

|     | Source               |                              | Destination                     |        | Connection type                                 |
|-----|----------------------|------------------------------|---------------------------------|--------|-------------------------------------------------|
|     | Usage                | Port                         | Device                          | Port   |                                                 |
| 3   | Uplink (option<br>1) | 10 Gb<br>SFP+<br>45–48       | Customer switch                 |        | 20m SFP+ to SFP+ Active Optical<br>Cable        |
| 4,5 | Uplink (option<br>2) | 40 Gb<br>QSFP+<br>1, 2, 5, 6 | Customer switch                 |        | 20m 40Gb QSFP+ to QSFP+ Active<br>Optical Cable |
| 6   | VLAG                 | 40 Gb<br>QSFP 3              | ThinkSystem NE1072T<br>switch 2 | QSFP 5 | 1m QSFP+-to-QSFP+ cable                         |
|     |                      | 40 Gb<br>QSFP 4              | ThinkSystem NE1072T<br>switch 2 | QSFP 6 |                                                 |

| Table 17. RackSwitch G8272 Switch 2 cabling for 2U4N enclosure | Table 17. | RackSwitch | G8272 Switch | 2 cabling for | <sup>.</sup> 2U4N enclosures |
|----------------------------------------------------------------|-----------|------------|--------------|---------------|------------------------------|
|----------------------------------------------------------------|-----------|------------|--------------|---------------|------------------------------|

|    | Sourc                                              | е                      | Destination              |      | Connection type                                 |
|----|----------------------------------------------------|------------------------|--------------------------|------|-------------------------------------------------|
|    | Usage                                              | Port                   | Device                   | Port |                                                 |
| 7  | Management                                         |                        | RackSwitch G8052         | 38   | 1.25m Cat6 Green Cable                          |
| 8  | 10 Gb NIC1                                         | 1–32                   | ThinkAgile HX enclosures | 2    | 3m Passive DAC Cable                            |
| 9  | 10 Gb DAC<br>connection<br>(initial setup<br>only) |                        | RackSwitch G8052         |      | 1m Passive DAC SFP+ Cable                       |
| 10 | Uplink (option<br>1)                               | 10 Gb<br>SFP+<br>45–48 | Customer switch          |      | 20m SFP+ to SFP+ Active Optical<br>Cable        |
| 11 | Uplink (option<br>2)                               | 40 Gb<br>QSFP+<br>1–4  | Customer switch          |      | 20m 40Gb QSFP+ to QSFP+ Active<br>Optical Cable |

#### Cabling for RackSwitch G8052

**Note:** ThinkAgile HX typically use only the 10Gb Ethernet connections. System management for ThinkAgile HX is handled in-band, so the 1Gb is typically only needed if systems require reimaging or out-of-band access.

The following images show the RackSwitch G8052 cabling connections for the ThinkAgile HX appliances and enclosures in the SXN3000.

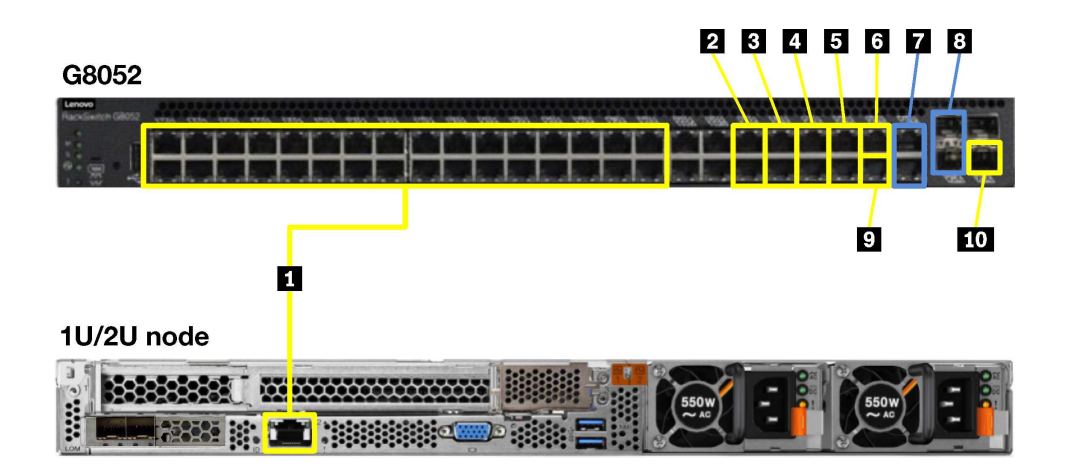

Figure 9. RackSwitch G8052 cabling for 1U and 2U appliances

Table 18. RackSwitch G8052 cabling for 1U/2U appliances

|    | Sourc                                                  | Source |                                 |      | Connection type                          |
|----|--------------------------------------------------------|--------|---------------------------------|------|------------------------------------------|
|    | Usage                                                  | Port   | Device                          | Port |                                          |
| 1  | XCC                                                    | 1–32   | ThinkAgile HX appliances        | 1    | 3m Green Cat5e Cable                     |
| 2  | Top-of-Rack<br>switch<br>management                    | 37, 38 | Top-of-Rack switch              |      | 1.25m Cat6 Green Cable                   |
| 3  | PDU                                                    | 39, 40 | PDUs in Bays A and B            |      | 3m Green Cat5e Cable                     |
| 4  | management                                             | 41, 42 | PDUs in Bays C and D            |      | 3m Green Cat5e Cable                     |
| 5  |                                                        | 43, 44 | PDUs in Bays E and F            |      | 3m Green Cat5e Cable                     |
| 6  | Service/install                                        | 45     | Service laptop                  |      | 10m Cat6 Green Cable                     |
| 7  | Uplink (option<br>1)                                   | 47, 48 | Customer switch<br>(Ethernet)   |      | 25m Cat6 Green Cable                     |
| 8  | Uplink (option<br>2)                                   | 49, 50 | Customer switch (SFP+)          |      | 20m SFP+ to SFP+ Active Optical<br>Cable |
| 9  | Ethernet<br>(initial setup<br>option 1)                | 46     | ThinkSystem NE1072T<br>switch 2 | 44   | 3m Green Cat5e Cable                     |
| 10 | 10 Gb DAC<br>connection<br>(initial setup<br>option 2) | 4      | RackSwitch G8272<br>switch 2    | 44   | 1m Passive DAC SFP+ Cable                |

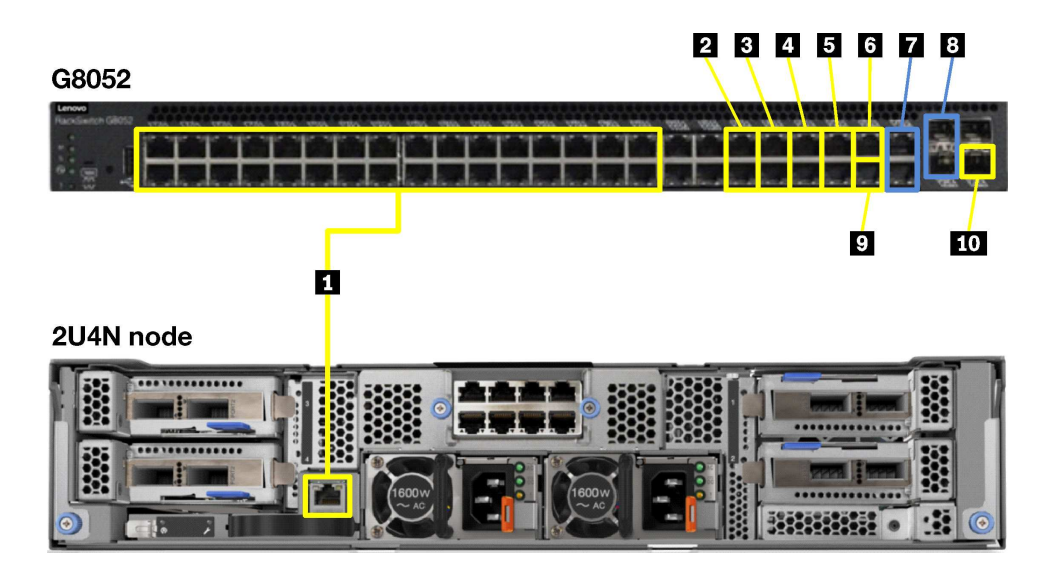

Figure 10. RackSwitch G8052 cabling for 2U4N enclosures

| <b>T</b> 1 1 10 |            | 00050 |         | c        |              |
|-----------------|------------|-------|---------|----------|--------------|
| Table 19.       | RackSwitch | G8052 | cabling | tor 2U4N | l enclosures |
|                 |            |       |         |          |              |

|    | Source                                                 |        | Destination                     |      | Connection type                          |
|----|--------------------------------------------------------|--------|---------------------------------|------|------------------------------------------|
|    | Usage                                                  | Port   | Device                          | Port |                                          |
| 1  | XCC                                                    | 1–32   | ThinkAgile HX enclosures        | 1    | 3m Green Cat5e Cable                     |
| 2  | Top-of-Rack<br>switch<br>management                    | 37, 38 | Top-of-Rack switch              |      | 1.25m Cat6 Green Cable                   |
| 3  | PDU                                                    | 39, 40 | PDUs in Bays A and B            |      | 3m Green Cat5e Cable                     |
| 4  | management                                             | 41, 42 | PDUs in Bays C and D            |      | 3m Green Cat5e Cable                     |
| 5  |                                                        | 43, 44 | PDUs in Bays E and F            |      | 3m Green Cat5e Cable                     |
| 6  | Service/install                                        | 45     | Service laptop                  |      | 10m Cat6 Green Cable                     |
| 7  | Uplink (option<br>1)                                   | 47, 48 | Customer switch<br>(Ethernet)   |      | 25m Cat6 Green Cable                     |
| 8  | Uplink (option<br>2)                                   | 49, 50 | Customer switch (SFP+)          |      | 20m SFP+ to SFP+ Active Optical<br>Cable |
| 9  | Ethernet<br>(initial setup<br>option 1)                | 46     | ThinkSystem NE1072T<br>switch 2 | 44   | 3m Green Cat5e Cable                     |
| 10 | 10 Gb DAC<br>connection<br>(initial setup<br>option 2) | 4      | RackSwitch G8272<br>switch 2    | 44   | 1m Passive DAC SFP+ Cable                |

### SXN3000 power cabling

The SXN3000 rack and components are precabled for power. This information is provided for your reference.

The power design for the SXN3000 in a 42U rack is N+N redundancy. Power cabling is designed to spread the load over each phase, as well as each breaker. Based on the as-ordered configuration and region, the

PDUs are treated as Full density or Half density. This applies to systems using 1U, 2U, or 2U4N appliance/ enclosures.

In the images below, the switch in U40 is the RackSwitch G8052 management switch. The switches in U41 and U42 are the RackSwitch G8272, ThinkSystem NE1072T, or ThinkSystem NE2572 VM/storage switches.

#### Full density PDUs

The following image shows the node-to-port mapping for Full density PDUs. The number indicate the ThinkAgile HX appliance/enclosure number, as defined relative to EIA space 1. The relevant power cable is as follows:

• 2.8m, 10A/100-250V, C13 to IEC 320-C14 Rack Power Cable

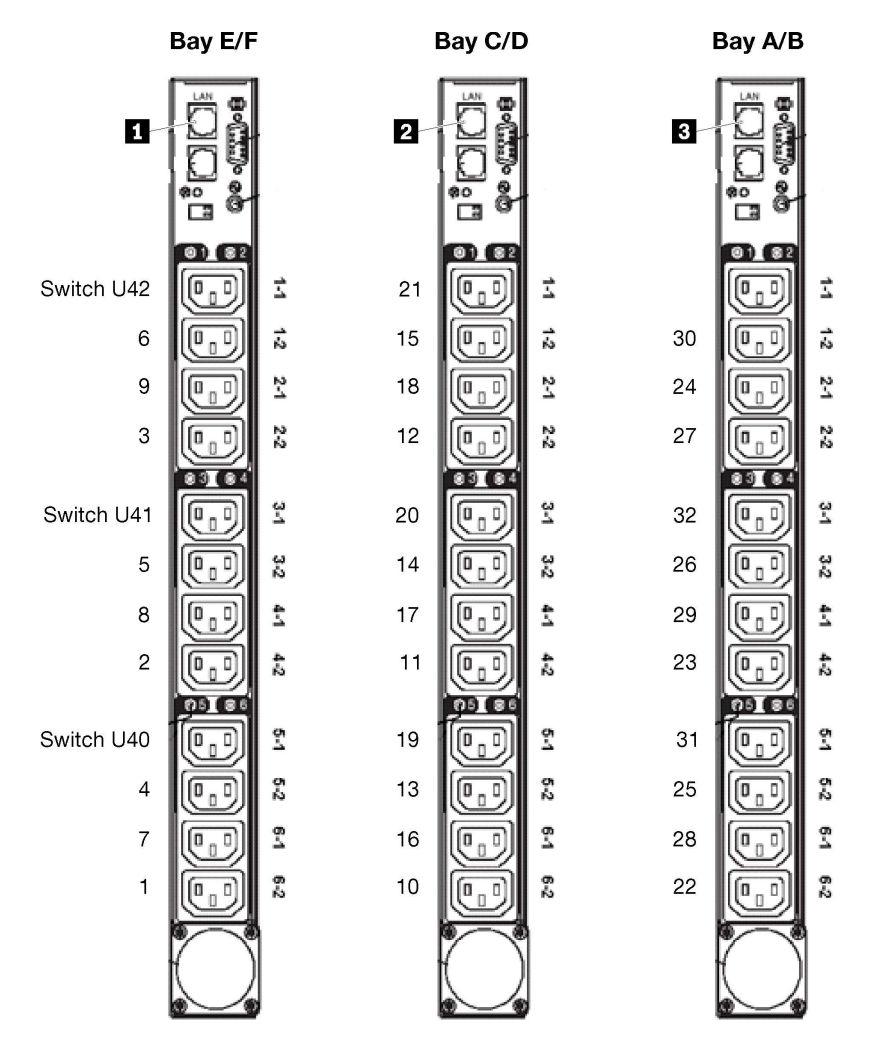

Figure 11. Full density mapping for SXN3000 PDUs

The following table lists the destination ports on the RackSwitch G8052 management switch.

Table 20. Management connections for Full density PDUs

|   | PDU | Management switch port |
|---|-----|------------------------|
| 1 | E   | 44                     |
|   | F   | 43                     |

| Table 20. Management | connections for Full | density PDUs | (continued)                           |
|----------------------|----------------------|--------------|---------------------------------------|
| 0                    |                      |              | · · · · · · · · · · · · · · · · · · · |

|   | PDU | Management switch port |
|---|-----|------------------------|
| 2 | С   | 42                     |
|   | D   | 41                     |
| 3 | А   | 40                     |
|   | В   | 39                     |

#### Half density PDUs

The following image shows the node-to-port mapping for Half density PDUs. The number indicates the ThinkAgile HX appliance/enclosure number, as defined relative to EIA space 1. The relevant power cable is as follows:

• 2.8m, 10A/100-250V, C13 to IEC 320-C14 Rack Power Cable

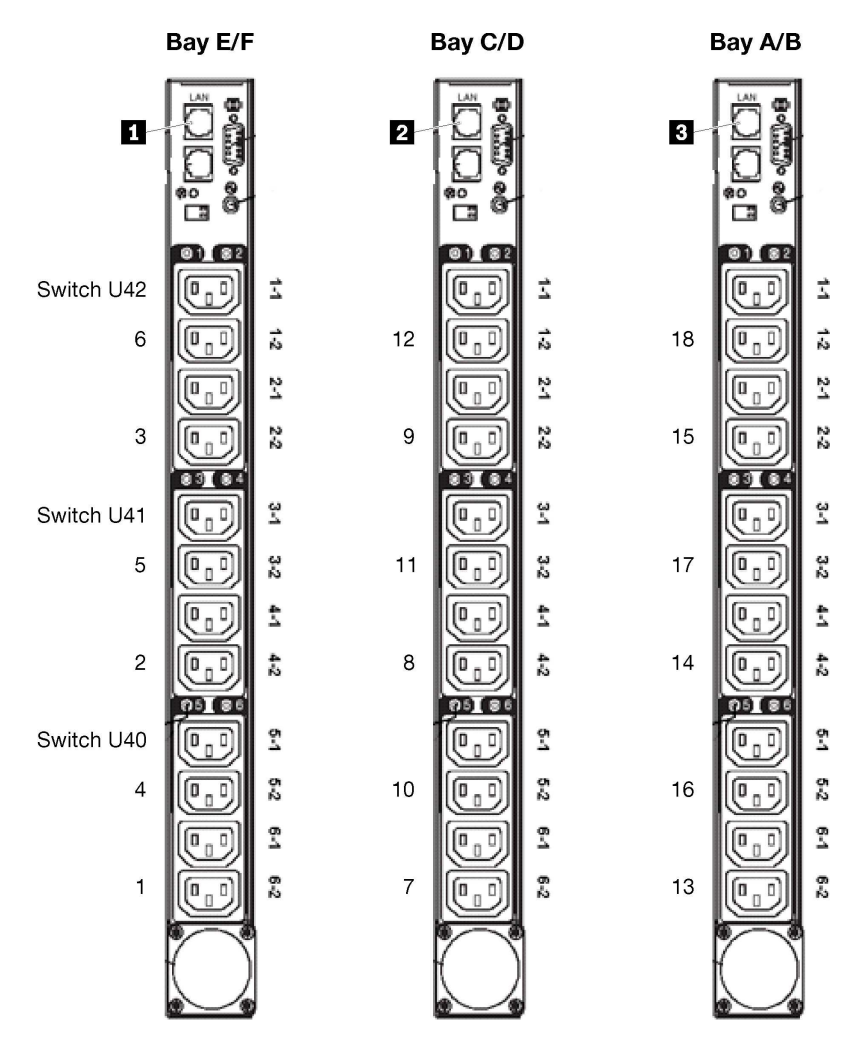

Figure 12. Half density mapping for SXN3000 PDUs

The following table lists the destination ports on the RackSwitch G8052 management switch.

|   | PDU | Management switch port |
|---|-----|------------------------|
| 1 | E   | 44                     |
|   | F   | 43                     |
| 2 | С   | 42                     |
|   | D   | 41                     |
| 3 | А   | 40                     |
|   | В   | 39                     |

Table 21. Management connections for Half density PDUs

### Appendix B. Firmware maintenance and Best Recipe

The ThinkAgile SXN products use a "Best Recipe" to identify the supported firmware levels for the product.

#### SXN3000

For information about the SXN3000 Best Recipe, refer to the following Web site:

https://datacentersupport.lenovo.com/us/en/solutions/ht505554

#### Adherence to Best Recipe and Support impact

The ThinkAgile SXN Best Recipe includes component firmware levels that have been tested in a converged environment. Any specific firmware that is above or below the level indicated in the Best Recipe is not supported and might impact Lenovo's ability to support any issues with the relevant component.

#### Updating firmware

To find specific update procedures for ThinkAgile SXN components, refer to the component documentation. See "ThinkAgile SXN documentation and related content" on page 3 for relevant links.

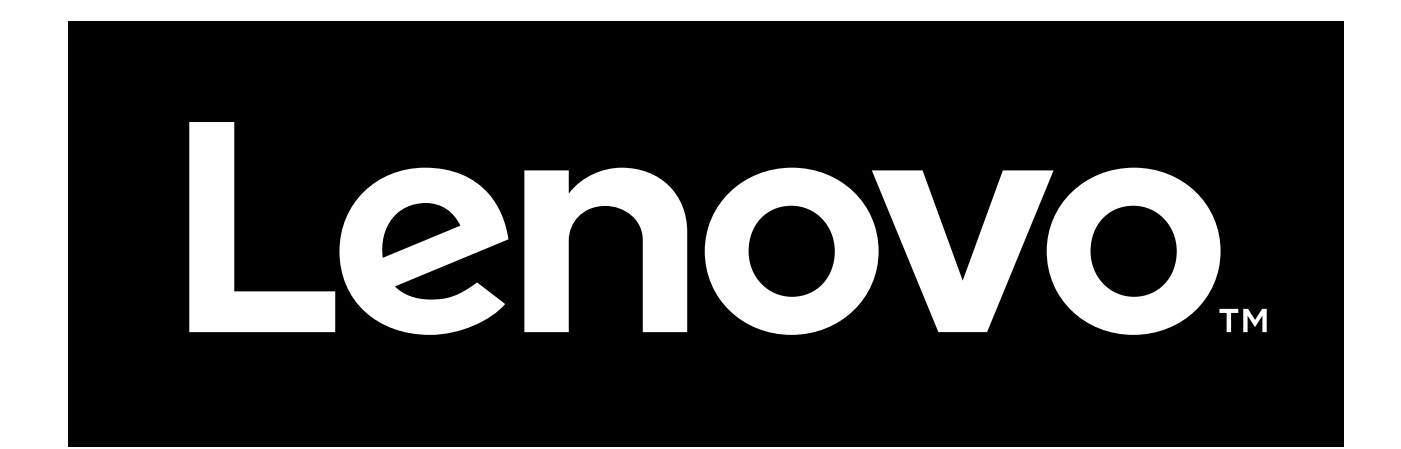